## Carta Regionale dei Servizi Come richiedere e ottenere subito il PIN online

Procedura stampata dal sito ApolSolutions.com

Visualizzala online inquadrando il QR code con il tuo smartphone!

Oppure, alla vecchia maniera, digita questo link: https://www.apolsolutions.com/carta-regionale-servizi-lombardia-richiedere-subito-pin-online/

PASSO 1: accedere al proprio Fascicolo Sanitario Elettronico

| Regione<br>Lombardia                                                   | Fascicolo Sanita<br><i>welfare</i> digitali                                     | nio Elettronico e serviz                                     | i                                                                                                    | 2                                                                  | Benvenuto A                          | - C                        | Esci |
|------------------------------------------------------------------------|---------------------------------------------------------------------------------|--------------------------------------------------------------|----------------------------------------------------------------------------------------------------|--------------------------------------------------------------------|--------------------------------------|----------------------------|------|
| Visualizza<br>ritira                                                   | ie 🗸                                                                            | Gestisci 🗸                                                   | Servizi per<br>figli                                                                                                    | i tuoi                                                             | Privacy                              | Profilo ~                  |      |
| Referti da leggere                                                     |                                                                                 | Prossim                                                      | i appuntamenti                                                                                                    | ^                                                                  | Ricette attive                       | ()^                        |      |
| Non risultano<br>Consulta la si<br>visualizzare tutt<br>tipo sanitario | referti da legger<br>ezione Referti pe<br>i i tuoi documen<br>e socio-sanitario | re.<br>tr appu<br>ti di cons<br>tra<br>serv<br>SALU<br>degli | Non risultano programma<br>ntamenti. Tramite il serviz<br>sultare le prenotazioni effe<br>amite <i>contact center</i> , farma<br><i>i</i> zio di prenotazione <i>onlin</i> i<br>TILE Prenotazioni o sporte<br>enti aderenti alla Rete Reg<br>di Prenotazione. | ati<br>io puoi<br>ttuate<br>acie,<br>e, app<br>lili CUP<br>gionale | Tipologia prestazione<br>RX PIEDE DX | Data ricetta<br>18/06/2019 |      |

PASSO 2: dal menu principale selezionare la voce "Profilo", quindi "Richiedi PIN"

| Regione<br>Lombardia <i>Fascicolo Sanitario</i><br><i>welfare</i> digitali                                                                         | Elettronico e servizi                                     |                                                                                                    | 8                    | Benvenuto             | - O                 |
|----------------------------------------------------------------------------------------------------|-----------------------------------------------------------|----------------------------------------------------------------------------------------------------|----------------------|-----------------------|---------------------|
| Visualizza e 🗸 🗸 🗸                                                                                                    | Sestisci 🗸                                                | Servizi per i tu<br>figli                                                                                                    | ioi                  | ✓ Privacy ✓           | Profilo ^           |
| Referti da leggere                                                                                                    | Prossimi a                                                | ppuntamenti                                                                                                    | ^                    | Ricette attive        | Profilo utente      |
|                                                                                                    |                                                           |                                                                                                    |                      | Tipologia prestazione | Gestisci notifiche  |
| Ø                                                                                                    |                                                           | Ø                                                                                                    |                      | RX PIEDE DX           | Cronologia attività |
| Non risultano referti da leggere.<br>Consulta la sezione Referti per<br>visualizzare tutti i tuoi documenti d<br>tipo sanitario e socio-sanitario. | No<br>appunta<br>li consult<br>tram<br>servizi<br>SALUTIL | n risultano programmati<br>imenti. Tramite il servizio pu<br>are le prenotazioni effettuai<br>ite <i>contact center</i> , farmacie,<br>o di prenotazione <i>online</i> , api<br>E Prenotazioni o sportelli Cl | uoi<br>te<br>P<br>UP |                       | Richiedi PIN        |

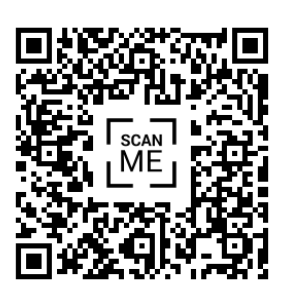

## Regione 8 Fascicolo Sanitario Elettronico e servizi Benvenuto A (Lombardia welfare digitali Visualizza e Servizi per i tuoi 🗸 Profilo ~ Gestisci ~ Privacy ~ ritira fígli Home | Profilo | Richiedi PIN **Richiedi PIN** Guida Tramite questo servizio, puoi richiedere direttamente online i codici PIN/PUK della tua TS-CNS (Tessera Sanitaria Carta Nazionale dei Servizi) emessa da Regione Informazioni sulla Lombardia. Tessera Sanitaria Identificazione Tessera Sanitaria - CNS Inserisci le ultime cinque cifre del numero di . identificazione presenti sul retro della Tessera Sanitaria Carta Nazionale dei servizi.

**PASSO 4**: inserire nei quadratini le ultime 5 cifre della propria Carta Regionale dei Servizi e cliccare il pulsante "Richiedi PIN"

## **Richiedi PIN**

Tramite questo servizio, puoi richiedere direttamente online i codici PIN/PUK della tua TS-CNS (Tessera Sanitaria Carta Nazionale dei Servizi) emessa da Regione Lombardia.

PASSO 3: si arriva così alla pagina di richiesta del PIN

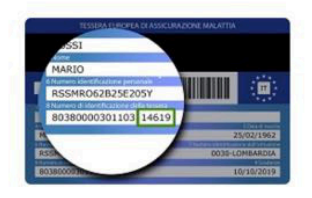

**Identificazione Tessera Sanitaria - CNS** Inserisci le ultime cinque cifre del numero di identificazione presenti sul retro della Tessera Sanitaria Carta Nazionale dei servizi.

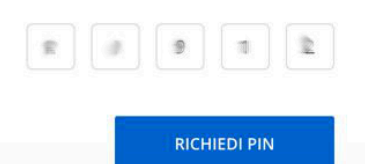

Guida Informazioni sulla Tessera Sanitaria **PASSO 5**: verificare che i dati siano corretti (nome, cognome, codice fiscale) e cliccare sul pulsante "Dichiaro"

| Â              | Visualizza e<br>ritira                                                                                                    | ~                 | Gestisci 🗸                                       | Servizi per i tuoi 🗸<br>figli       | Privacy ~ | Profilo ~ |
|----------------|----------------------------------------------------------------------------------------------------|-------------------|--------------------------------------------------|-------------------------------------|-----------|-----------|
| Home           | Profilo Richiedi PIN                                                                                                    |                   |                                                  |                                     |           |           |
| Ri             | chiedi PIN                                                                                                    |                   |                                                  | 26/07/2019<br>17:01                 |           |           |
| OGGI           | TTO: richiesta codici PIN                                                                                                    | e PUK             | della TS-CNS                                     |                                     |           |           |
| Codic<br>CHIEI | e Fiscale: <b>Portuna de Social de Social de Social de Social de Social de Social de Social de Social de Social de</b> Social de Social de So | PUK d             | ella TS-CNS con nume                             | ero di identificazione              |           |           |
| La<br>ai s     | presente istanza è inviata<br>sensi degli artt. 38, D.P.R.                                                                                                    | a telem<br>445/20 | aticamente ed è valic<br>)00, e 65, D.Lgs. 82/2( | da a ogni effetto di legge,<br>005. |           |           |
|                | INDIETRO                                                                                                    |                   |                                                  | DICHIARO                            |           |           |

**PASSO 6**: la richiesta PIN online è stata eseguita, e dovrebbe venir scaricato un file. Se non è così (come nel mio caso), significa che il computer ha impedito l'apertura della finestrella popup

| Firefox ha impedito a questo sito di aprire una finestra pop-up.                   | Preferenze ×                                   |
|------------------------------------------------------------------------------------|------------------------------------------------|
| Regione<br>Lombardia Fascicolo Sanitario Elettronico e servizi<br>welfare digitali | 8 Benvenuto A Esci                             |
| 🖌 Visualizza e 🗸 Gestisci 🗸                                                        | Servizi per i tuoi 🗸 Privacy 🗸 Profilo 🗸 figli |
| Home Profilo  <b>Richiedi PIN</b>                                                  |                                                |
| <b>Richiesta PIN</b>                                                               |                                                |
| 🗸 L'operazione è stata eseguit                                                     | ta con successo                                |
|                                                                                    | TORNA                                          |
|                                                                                    |                                                |

**PASSO 7**: autorizzare l'apertura di popup da parte del sito in questione (questo step dipende dal proprio computer e dal browser in utilizzo; l'esempio è relativo a Firefox)

| 🕝 Firefox ha impedito a questo sito di aprire una finestra pop-up. | Preferenze                                                                                                    |  |  |
|--------------------------------------------------------------------|----------------------------------------------------------------------------------------------------|--|--|
| Degiana                                                            | Consentire a www.fascicolosanitario.regione.lombardia.it di aprire finestre pop-up<br>Modifica le preferenze per le finestre pop-up<br>Non mostrare questo messaggio quando vengono bloccate delle finestre pop-up |  |  |
| Lombardia Fascicolo Sanitario Elettronico e servizi                | Visualizza "https://www.fascicolosanitario.regione.lombardia.it/web/areaprivata/r                                                                                                    |  |  |
| <ul> <li>Visualizza e v Gestisci v</li> </ul>                      | Servizi per i tuoi 🗸 Privacy 🗸 Profilo 🗡                                                                                                    |  |  |
| Home Profilo  <b>Richiedi PIN</b>                                  |                                                                                                    |  |  |
| Dichiesta DIN                                                      |                                                                                                    |  |  |

PASSO 8: scaricare il file PDF nella posizione preferita

| LOMDATAIA welfare digitali | Benver                                                                                                    |           | U         |
|----------------------------|----------------------------------------------------------------------------------------------------|-----------|-----------|
| 🐐 Visualizza e 🗸 ritira    | E stato scelto di aprire:<br>CodicePIN20190726_c                                                                                                    | Privacy ~ | Profilo 🗸 |
| Home Profilo Richiedi PIN  | Che cosa deve fare Firefox con questo file?                                                                                                    |           |           |
| <b>Richiesta PIN</b>       | Apririo con Preview (predefinita)     Salva file     De are le event event even |           |           |
| V L'onerazione è           | Acculta OK                                                                                                    |           |           |

**PASSO 9**: aprire il file PDF e cliccare con il mouse sui campi bianchi a destra di "Codice PIN" e/o "Codice PUK" per visualizzare i numeri.

Il file infatti, per tutela privacy, nasconde i dati personali se non vengono cliccati singolarmente.

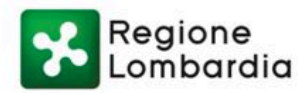

## **CODICI PIN E PUK DELLA TESSERA SANITARIA - CNS**

Generato in data

Gentile

di seguito sono riportati i codici PIN e PUK della tua Tessera Sanitara - CNS con numero seriale

| Codice PIN |  |
|------------|--|
| Codice PUK |  |

Il codice PIN è associato alla Tessera Sanitaria - CNS, consente il riconoscimento in rete e quindi la possibilità di accedere in modo sicuro e protetto ai servizi *online* messi a disposizione dalla Pubblica Amministrazione

La procedura è conclusa.

Abbiamo ottenuto i nostri codici PIN e PUK **in meno di 5 minuti**, risparmiando tempo prezioso e anche qualche possibile grattacapo.

Per eventuali dubbi o problemi su questa guida contattare APOL Solutions, e/o lasciare un commento sul sito.